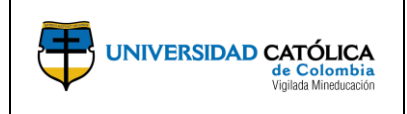

Código: M-003-IN-004 Emisión: 29-09-2020 Versión: 01 Página: 1 de 24

# CONTENIDO

| 1. OBJETIVO                                               | 2    |
|-----------------------------------------------------------|------|
| 2. ALCANCE                                                | 2    |
| 3. LINEAMIENTOS DE OPERACIÓN                              | 2    |
| 3.1. Consideraciónes para el Investigador Principal       | 2    |
| 4. DESCRIPCIÓN                                            | 2    |
| 4.1. Acceso al sistema del módulo de gestión de proyectos | 2    |
| 4.2. Gestión del Proyecto de Investigación                | 5    |
| 4.3. Objetivos del Proyecto.                              | 9    |
| 4.4. Registro de Incidencias                              | . 11 |
| 4.5. Recursos                                             | . 12 |
| 4.6. Registro de productos                                | . 14 |
| 4.7. Generar informe de avance del proyecto.              | . 15 |
| 4.8. Generar informe presupuestal.                        | . 18 |
| 5. DOCUMENTOS DE REFERENCIA                               | . 21 |
| 6. CAMBIOS DE VERSIÓN                                     | . 22 |
| 7. APROBACIÓN                                             | . 22 |

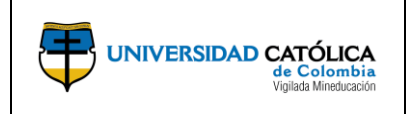

# 1. OBJETIVO

Definir los parámetros para realizar en el sistema, el seguimiento a la ejecución, reporte de las actividades, informes de avance y resultados de los proyectos de investigación avalados institucionalmente.

# 2. ALCANCE

Inicia con la revisión de la información del proyecto registrada previamente en GRANTS, se complementa de ser necesario y finaliza con la entrega de resultados y productos de la ejecución del proyecto.

# 3. LINEAMIENTOS DE OPERACIÓN

## 3.1. Consideraciones para el investigador principal

Tener en cuenta las fechas del cronograma de investigaciones publicado a principio de cada año, para el reporte de avances parciales y finales.

Los productos finales del proyecto publicados y registrados en este módulo, se integran a la hoja de vida del investigador en el sistema Somos Talento.

# 4. DESCRIPCIÓN

# 4.1. Acceso al sistema del módulo de gestión de proyectos.

- 1. Acceder a la página web de la Universidad Católica de Colombia <u>www.ucatolica.edu.co</u>.
- 2. Seleccionar el menú "Nuestra Universidad".
- 3. Seleccionar la opción "Proyecto 360".

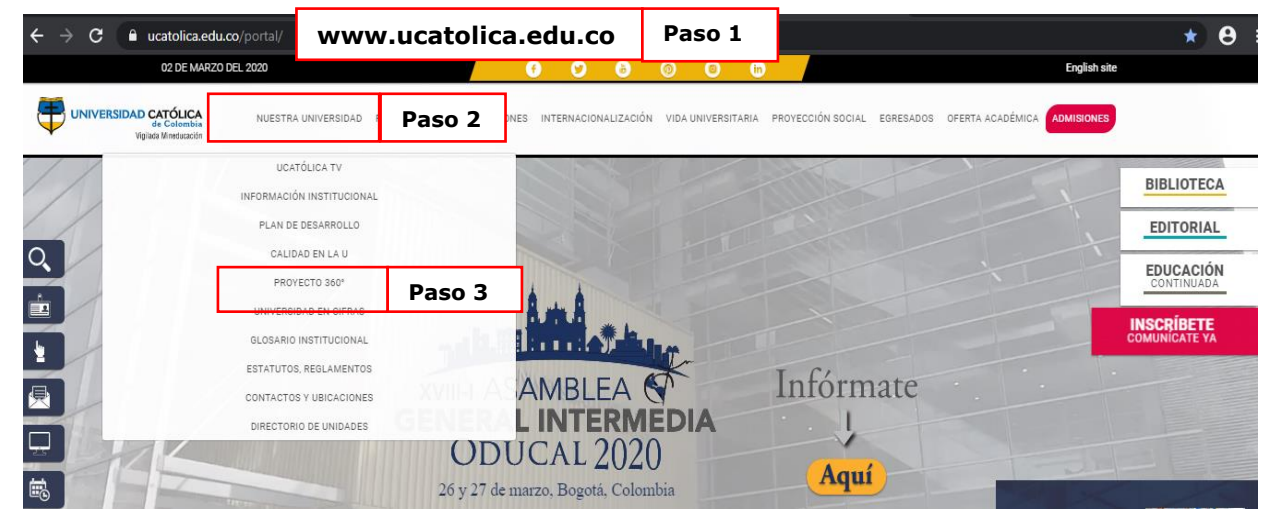

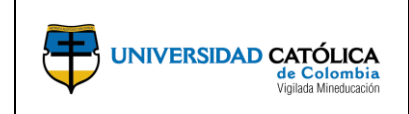

Código: M-003-IN-004 Emisión: 29-09-2020 Versión: 01 Página: 3 de 24

4. Seleccionar la opción "Proyectos e Investigación".

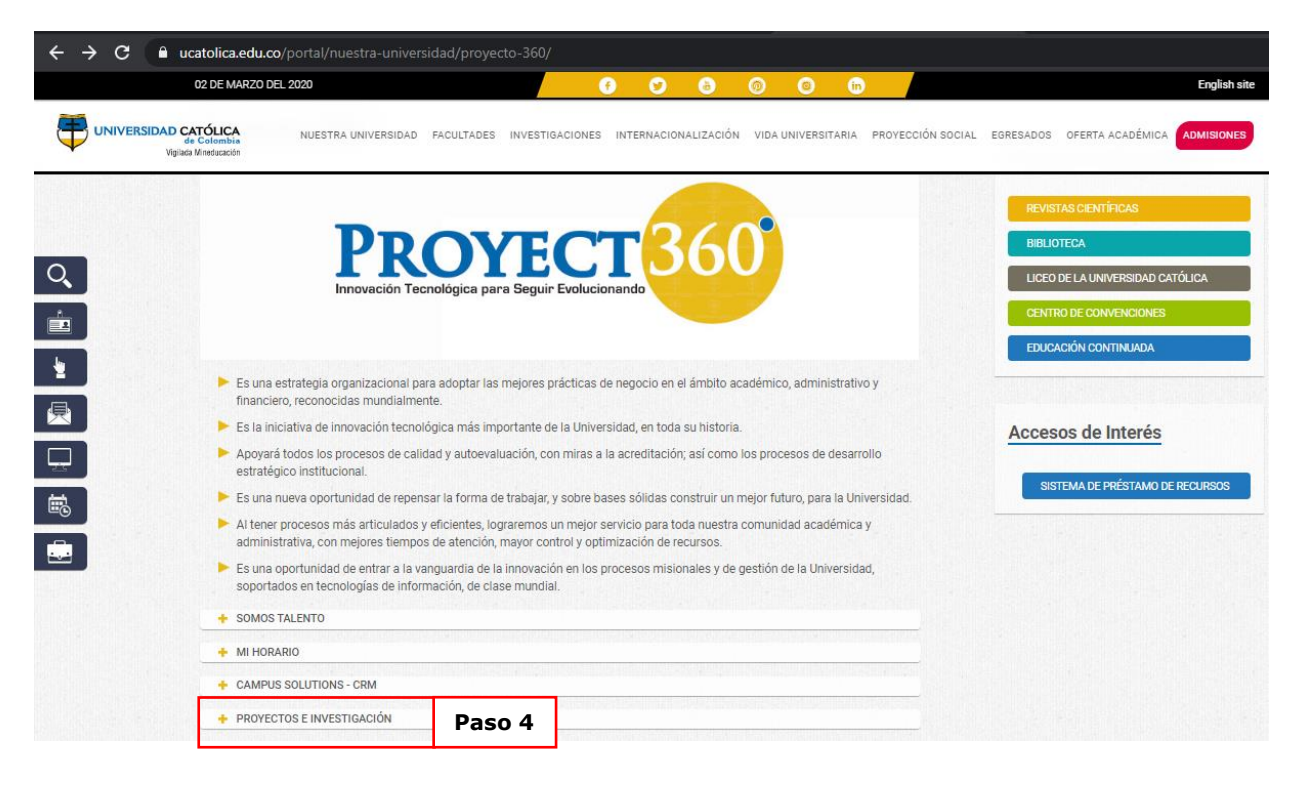

**5.** Seleccionar la opción "Carga y gestiona aquí tus proyectos de investigación", para ingresar al sistema.

|           | 2 DE JULIO DEL 2020<br>VERSIDAD CATÓLICA                                                                                                    | NUESTRA UNIVERSIDAD                                                                                                    | FACULTADES                                                                        |                                                                        |                                                                |                                                                  |                                                           | in IVERSITARIA                                             | PROYECCIÓN SOCIA         | L EGRESADOS | English site |  |
|-----------|----------------------------------------------------------------------------------------------------|----------------------------------------------------------------------------------------------------|-----------------------------------------------------------------------------------|------------------------------------------------------------------------|----------------------------------------------------------------|------------------------------------------------------------------|-----------------------------------------------------------|------------------------------------------------------------|--------------------------|-------------|--------------|--|
|           | de Colombia<br>Viglada Minoducación                                                                                                    |                                                                                                    |                                                                                   |                                                                        |                                                                |                                                                  |                                                           |                                                            |                          |             |              |  |
| BUSCANDO? |                                                                                                    |                                                                                                    | •                                                                                 | 00                                                                     |                                                                |                                                                  |                                                           |                                                            | -                        |             |              |  |
|           | Por medio del módulo<br>prácticas internaciona<br>las Direcciones de Inv<br>A partir de la impleme<br>gestión del proceso de<br>resultados. | de Proyectos e Investig<br>les para la gestión de pr<br>estigación, Extensión y F<br>ntación de los módulos<br>gestión de proyectos, c | ación, de Peo<br>oyectos de ni<br>Planeación.<br>Grants y Proje<br>lesde la apert | pleSoft, se int<br>uestra Instituc<br>ect Costing se<br>tura de convoc | egrarán proc<br>ión. Así, se f<br>podrá conta<br>catorias hast | esos e impler<br>ortalecerán lo<br>con una her<br>a el cierre de | mentarán la<br>os proyectos<br>ramienta ur<br>proyectos y | s mejores<br>s gestionado<br>nificada para<br>la gestión o | os por<br>a la<br>Je sus |             |              |  |
|           | De cada proyecto se p                                                                                                    | odrá evaluar los siguien                                                                                                    | tes aspectos:                                                                     |                                                                        |                                                                |                                                                  |                                                           |                                                            |                          |             |              |  |
|           | <ul> <li>Participación</li> <li>Evaluación</li> </ul>                                                                                       | aencia                                                                                                    |                                                                                   |                                                                        |                                                                |                                                                  |                                                           |                                                            |                          |             |              |  |
|           | <ul> <li>Seguimiento</li> <li>Gestión de entre</li> </ul>                                                                                   | gables y productos liga                                                                                                    | dos al model                                                                      | o de investiga                                                         | ción y catego                                                  | rización doc                                                     | ente                                                      |                                                            |                          |             |              |  |
|           | ► Cierre o liquida                                                                                                    | ión                                                                                                    |                                                                                   |                                                                        |                                                                |                                                                  |                                                           |                                                            |                          |             |              |  |
|           | Carga y gestiona aqui                                                                                                    | tus proyectos de investi                                                                                                    | gación                                                                            |                                                                        | Paso 5                                                         |                                                                  |                                                           |                                                            |                          |             |              |  |

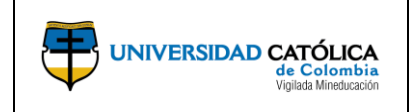

Código: M-003-IN-004 Emisión: 29-09-2020 Versión: 01 Página: 4 de 24

**6.** Una vez en la pantalla de registro se debe ingresar en el campo "**ID Usuario**" y contraseña del correo electrónico institucional y dar clic en "**Conectar**".

| ← → C | 92PR/EMPLOYEE/ERP | /?cmd=logout                                            |            |  | ☆ 8 |
|-------|-------------------|---------------------------------------------------------|------------|--|-----|
|       | 2                 | UNIVERSIDAD CATÓLICA<br>de Colombia<br>Viguas Menazaron | PEOPLESOFT |  |     |
|       | Paso 5            | ID Usuario<br>I<br>Contraseña                           |            |  |     |
|       |                   | Seleccione un idioma<br>Español                         | ~          |  |     |
|       |                   | Conectar                                                | ]          |  |     |

7. Una vez en la pantalla inicio, ingresando por la opción "Menú Principal" podrá acceder a los módulos del sistema Gestión de Proyectos según requiera.

|               |      |                        |           |                 |                    |         | _ |
|---------------|------|------------------------|-----------|-----------------|--------------------|---------|---|
| Favoritos 🔻   | Menú | Principal 🔻            |           |                 |                    |         |   |
|               | Men  | ú Búsqueda:            |           |                 |                    |         |   |
|               |      |                        |           | $\otimes$       |                    |         |   |
| +             | _    |                        |           | \$              |                    |         |   |
|               |      | Contratos de Proveedor |           | *               |                    |         |   |
| Mis Proyectos |      | Clientes               |           | •               | 0 -                |         |   |
| Mis Proye     |      | Contratos de Clientes  |           | •               |                    |         |   |
| r ennite cre  |      | Compra de Servicios    |           | •               |                    |         |   |
|               |      | Grants                 |           | •               |                    |         |   |
|               |      | Gestión de Programas   |           | •               |                    |         |   |
|               |      | Gestión de Proyectos   |           | Definición de   | Proyectos          | - • I   |   |
|               |      | Proposal Management    |           | Definición de   | Actividades        | •       |   |
|               |      | Control de Compromiso  |           | Definición de   | Transacciones      | - F     |   |
|               |      | Rentabilidad en Tiempo |           | Distribución o  | le Fondos de PC    | •       |   |
|               |      | Integraciones de SCM   |           | Presupuestos    | 5                  | · · · · |   |
|               |      | Def Finanzas/Cadena S  |           | Recogida de     | Datos de Costes    | - • I   |   |
|               |      | Componentes de Empre   |           | Recaudación     | de Ingresos        | - • I   |   |
|               |      | Listas de Trabajos     |           | Informes Inte   | ractivos           | - • I   |   |
|               |      | Gestor de Árboles      |           | Informes        |                    | - • I   |   |
|               |      | Herramientas de Inform | $\square$ | Revisión de 0   | Costes             | - • I   |   |
|               |      | PeopleTools            |           | Contabilidad    |                    | - • I   |   |
|               |      | Centro de Impuestos    |           | Activos         |                    | - + L   |   |
|               |      | Carga y descarga de do |           | Integración c   | on Terceros        | - F -   |   |
|               |      | Cambio de Contraseña   |           | Utilidades      |                    | - • I   |   |
|               |      | Mi Diccionario         |           | Investigación   | Colombia           | - • I   |   |
|               |      |                        |           | Centro de Ge    | stión de Proyectos |         |   |
|               |      |                        |           | Mis Proyecto    | s                  |         |   |
|               |      |                        |           | Centro Traba    | jo Proyectos       |         |   |
|               |      |                        |           | Taller Análisis | s de Contratos     |         |   |
|               |      |                        |           | Val p/Def Usu   | uario Análisis     |         |   |
|               |      |                        |           | Plantillas Aná  | ilisis Flexible    |         |   |
|               |      |                        |           | Preferencias    |                    |         |   |

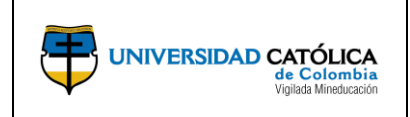

Código: M-003-IN-004 Emisión: 29-09-2020 Versión: 01

Página: 5 de 24

## 4.2. Gestión del Proyecto de Investigación.

a) El investigador principal, ingresa por la opción "Gestión de Proyectos", "Definición de Proyectos" y posteriormente "Información General de Proyectos" para gestionar el proyecto de investigación.

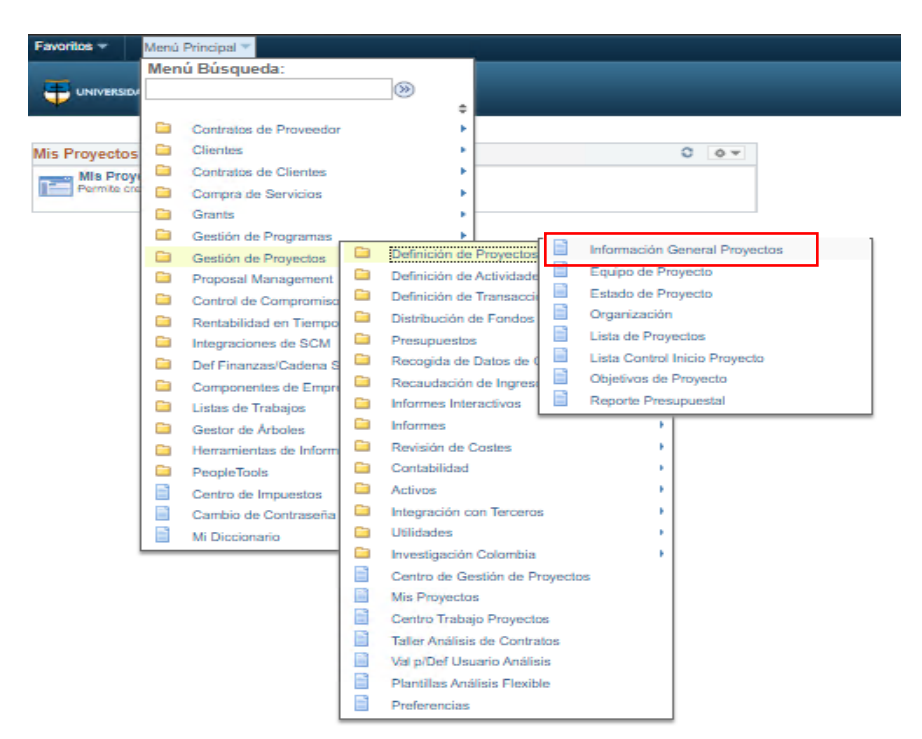

**b)** Selecciona la opción "**Buscar un Valor**" para hallar el proyecto de investigación que requiere gestionar.

| Wontos * Menú Principal * > Gestión de Proyectos * > Definición de Proyectos * > Información                                           | I General Proyectos                                                    |
|----------------------------------------------------------------------------------------------------|------------------------------------------------------------------------|
| nformación General Provectos                                                                                                    |                                                                        |
| Itroduzca los datos que tenga y pulse Buscar. Deje los campos en blanco plobtener todos los valores Buscar un Valor    Añadir un Valor | 1. Dar clic en la lupa y seleccionar la opción "UCINV".                |
| ✓ Criterios de Búsqueda                                                                                                    | 2 Dar clic en la luna v                                                |
| Unidad Negocio T Q C                                                                                                    | seleccionar el proyecto que<br>requiere gestionar                      |
| Descripción Cornienza por 🔻                                                                                                    |                                                                        |
| Programa =         ▼         Proyecto Detallado         ▼           Estado Proceso =         ▼         ▼         ▼                     | 3. Dar clic en la opción "Buscar"<br>para hallar el proyecto reguerido |
| 🖹 Incluir Historiai 🛛 Corregir Historiai 💭 Mayús/Minús                                                                                 | , , , , , , , , , , , , , , , , , , , ,                                |

**Nota:** En caso de no recordar el ID del proyecto, ingresar por la ruta: "**Grants**", "**Proposal**" y posteriormente ingresar por la opción "**Mantain Proposal**" y en la pestaña "**Projects**" encontrará el "**Project ID**".

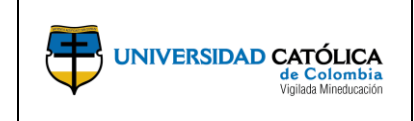

Código: M-003-IN-004 Emisión: 29-09-2020 Versión: 01

Página: 6 de 24

# c) Registra la información general del proyecto que se especificará a continuación.

|                                              | Favoritos * Menú Principal * > Gestión de Proyectos * > Definición de Proyectos * > Información General Proyectos                             |                                                                        |
|----------------------------------------------|----------------------------------------------------------------------------------------------------|------------------------------------------------------------------------|
|                                              |                                                                                                    |                                                                        |
|                                              | Weakington                                                                                                    |                                                                        |
|                                              | Información General Director de Proyecto Ubicación Resumen Avance Proyecto Anegos Asociaciones Generalidades Productos                        |                                                                        |
|                                              | Proyecto 0000000000000 Añadir a Mis Proyectos                                                                                                 |                                                                        |
|                                              | *Título Corto Diseño Interdisciplinar Partic Drograma Estado Proceso Activo                                                                   |                                                                        |
| 1 Dar clic en la luna y seleccionar          | Integración UCATO Q. Universidad Católica Colombia                                                                                            |                                                                        |
| el tipo de proyecto                          | Tipo Proyecto                                                                                                    |                                                                        |
|                                              | Porcentaje Finalizado 0000 Fecha Ref                                                                                                    |                                                                        |
|                                              | Estado Proyecto 👔                                                                                                    |                                                                        |
|                                              | Estado Proyecto Programa Ppto Recursos Incd Riesgos Definido p/Usuario                                                                        |                                                                        |
|                                              | Fecha Ref                                                                                                    |                                                                        |
|                                              | Duración del Proyecto 👔                                                                                                    |                                                                        |
|                                              | Días Duración 230                                                                                                    | 9. Dar clic para registrar prorrogas                                   |
| 2. Dar clic en la lupa y seleccionar         | *Fecha Inicial 10/01/2017 🕞 *Fecha Final 27/11/2017 🕞 Fechas Adicionales                                                                      | de las fechas del proyecto, previa<br>aprobación del Comité Central de |
| el área de investigación                     | Año Inicial 2017 Año Final 2017                                                                                                    | Investigación.                                                         |
|                                              |                                                                                                    |                                                                        |
| <b>4</b> Dar clic en la luna y selecciona el | Clasificación (2)                                                                                                    | 3. Dar clic y seleccionar la línea de                                  |
| campo amplio ID de acuerdo a la              | Actividad de investigación GRANAB Área de investigación Q Línea de investigación Q                                                            | investigación relacionada con el                                       |
| clasificación del proyecto en SNIES          |                                                                                                    |                                                                        |
| E Dar dic en la luna y selecciona el         | Campo Amplio ID Q                                                                                                    |                                                                        |
| campo específico ID de acuerdo a la          | Campo Especifico ID                                                                                                    | 7. Dar clic en la lupa y selecciona el                                 |
| clasificación del proyecto en SNIES          | Campo Cine ID Q                                                                                                    | tipo de proyecto de investigación                                      |
|                                              | Clasificación SNES                                                                                                    | SNILS                                                                  |
| campo Cine ID de acuerdo a la                | Tipo Proy Inv SNIES                                                                                                    | 8. Dar clic en la lupa y selecciona el                                 |
| clasificación del proyecto en SNIES          | Objetivo socio-económico 🔤 🔍 🧲                                                                                                    | objetivo socio económico del                                           |
|                                              | Descripción Buscar   Ver Todo Primero 🚯 1 de 1 🚯 Último                                                                                       | proyecto                                                               |
|                                              | FechalHora 12/04/18 4:05:31PM ID Usuario BNSERRATO                                                                                            |                                                                        |
|                                              | Titulo del Proyecto:<br>Semillero Innovo Ro /, Thao Plataforma Móvil Teleoperada para Recolección de Frutas                                   |                                                                        |
|                                              |                                                                                                    |                                                                        |
|                                              | 172 caracteres restantes<br>Baaumon Eloauthou(blode:                                                                                          |                                                                        |
|                                              | Nombre de los estudiantes:                                                                                                    |                                                                        |
|                                              | Daniel Masias                                                                                                    |                                                                        |
|                                              | Guardar como Planti                                                                                                    |                                                                        |
| <b>10</b> Dar clic para guardar la           | . Mar                                                                                                    |                                                                        |
| información registrada                       | Mis Proyectos Valoración Proyecto Recursos Objetivos del Proyecto If A Mas                                                                    |                                                                        |
| -                                            | 🔚 Guardar 🛛 Volver a Buscar 🔚 Anterior en Lista 🚛 Siguiente en Lista 📿 Actualizar 📑 Añadir 🖉 Actz/Visualizar 😥 Incluir Historial 🎼 Corregir I | Historial                                                              |

**Nota:** En el campo **"Fechas Adicionales"** podrá realizar el registro de fechas de prorrogas del proyecto, siempre y cuando estén avaladas por el Comité Central de Investigación, previa solicitud a esta instancia, por medio de la Dirección de Investigaciones de la Facultad o Departamento.

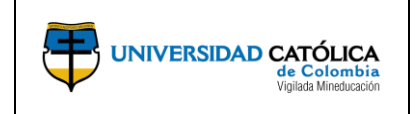

**Código:** M-003-IN-004 **Emisión:** 29-09-2020 **Versión:** 01

Página: 7 de 24

**d)** Podrá visualizar la información referente al director del proyecto, registradas en el módulo de GRANTS "esta pantalla es de carácter informativo".

|                                       |           |                         |                 |              | 1                 |           |  |
|---------------------------------------|-----------|-------------------------|-----------------|--------------|-------------------|-----------|--|
| ormación General Director de Proyecto | Ubicación | Resumen Avance Proyecto | Anexos          | Asociaciones | Generalidades     | Productos |  |
| Proyecto 000000000000000              | 1         | Título Corto Diseño I   | nterdisciplinar | Partic       |                   |           |  |
| actor de Proyecto                     |           | Busc                    | ar   Ver Todo   | Primero 🧃    | ) 1 de 1 🕢 Último |           |  |
| Fecha Efectiva 10/01/2017             |           |                         |                 |              |                   |           |  |
| Nombre Director ANGELO PAEZ           |           |                         |                 |              |                   |           |  |
| Rol Proyecto PI                       |           |                         |                 |              |                   |           |  |
| Fecha Inicial 10/01/2017              |           |                         |                 |              |                   |           |  |
| Fecha Final 27/11/2017                |           |                         |                 |              |                   |           |  |
|                                       | -         |                         |                 |              |                   |           |  |

e) Realiza el registro de información de avances del proyecto o informe final.

|                                                                              | Favoritos * Menú Principal * > Gestión de Proyectos * > Definición de Proyectos * > Información General Proyectos                                                                                                    |
|------------------------------------------------------------------------------|----------------------------------------------------------------------------------------------------|
|                                                                              |                                                                                                    |
|                                                                              | Información General Director de Proyecto Ubicación Resumen Avance Proyecto Anexos Asociaciones Generalidades Productos                                                                                                    |
| <ol> <li>Dar clic en la lupa y seleccionar<br/>el tipo de informe</li> </ol> | Proyecto 000000000001 Titulo Corto Diseño Interdisciplinar Partic                                                                                                    |
| 3. Dar clic en la lupa y seleccionar<br>el líder del proyecto                | Tipo de Informe     Descripción     Fecha 05/08/2020     Dar clic para agregar (+) avances del proyecto       Nombre Empleado     Resumen del Avance     Image: Clic para agregar (+) avances del proyecto                          |
| 4. Registrar la descricpción del<br>avance y análisis de resultados          |                                                                                                    |
|                                                                              | Guardar como Plantil Copiar Proyecto                                                                                                    |
| 5. Dar clic para guardar la<br>información registrada                        | Mis Proyectos     Valoración Proyecto     Recursos     Objetivos del Proyecto     Ir A     Más       Mis Guardar     @ Volver a Buscar     Mil Anterior en Lista     @ Actualizar     Añadir     @ Actualizar     Incluir Historial |

**Nota:** Una vez se guarde el avance del proyecto, se notificará por medio de correo electrónico a los integrantes del proyecto.

Finalizadas las actividades de reporte, las Direcciones de Investigaciones de la Facultad o Departamento y La Dirección Central de Investigaciones, revisaran la información registrada y tomaran las decisiones convenientes para promover el cumplimiento de las actividades del proyecto de investigación.

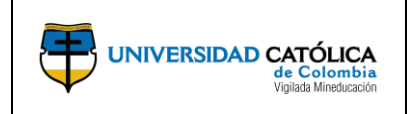

**Código:** M-003-IN-004 **Emisión:** 29-09-2020 **Versión:** 01

Página: 8 de 24

**f)** Podrá anexar documentos referentes a propósitos generales del proyecto, cartas o vistos buenos.

|                         | ATÓLICA<br>e Celombia<br>La Mindeadan                  |                         |                                 |                |             |            |                                                                     |
|-------------------------|--------------------------------------------------------|-------------------------|---------------------------------|----------------|-------------|------------|---------------------------------------------------------------------|
| formación <u>G</u> ener | ral Director de Proyecto U                             | Jbicación Resumen Av    | rance Proyecto Anexos A         | Asociaciones G | eneralidade | Productos  |                                                                     |
| Proyecto                | 000000000000000000000000000000000000000                | Título Corto Diseñ      | o Interdisciplinar Partic       |                |             |            |                                                                     |
| nexos Docum             | iento                                                  | Perso                   | nalizar   Buscar   Ver Todo   🔄 | Primero        | 🕚 1-3 de    | 3 💿 Último |                                                                     |
| ticiones                | Archivos Anexos                                        |                         |                                 |                |             |            |                                                                     |
|                         | Formato_Proyecto_metodolog                             | jia_proyectual16-08-24. | pdf                             |                | Û           |            |                                                                     |
|                         | Presupuesto_Metodologia_de_equipamientos_16-08-18.xlsx |                         |                                 |                |             | P          |                                                                     |
|                         |                                                        |                         |                                 | Ø 🗸            | (           |            | Dar clic para anexar un document<br>(Propositos generales, cartas o |
|                         |                                                        |                         |                                 |                |             |            | vistos buenos)                                                      |
|                         |                                                        |                         |                                 |                |             |            |                                                                     |
| Guarda                  | r como Plantil                                         | Copiar Proyecto         |                                 |                |             |            |                                                                     |

**g)** Podrá visualizar la información referente a las asociaciones relacionadas con el proyecto, registradas en el módulo de GRANTS "**esta pantalla es de carácter informativo**".

| ritos 🔻 Menú Principal 🔻                      | > Gestión d    | de Proyectos 🔹 > Definición de Proyectos 🔹 > Información General Proyectos               |
|-----------------------------------------------|----------------|------------------------------------------------------------------------------------------|
|                                               |                |                                                                                          |
| formación <u>G</u> eneral <u>D</u> irector de | Proyecto U     | Zbicación Resumen Avance Proyecto Anexos Asociaciones Generalidades Productos            |
| Proyecto 0000000                              | 00000001       | Título Corto Diseño Interdisciplinar Partic                                              |
| 💌 Grupos de Investigación                     |                | Parsonalizar I Buscar I (河 I IIII Primero ) 1 de 1 (a) Último                            |
| Grupo de Investigación                        | •              | Descripción                                                                              |
| 1 0058461                                     | Q              | Hábitat Sustentable, Diseño 🛨 🖃                                                          |
| Centros de Investigació                       | n              | Personalizar   Buscar   💷   🎆 🛛 Primero 🕢 1 de 1 💿 Último                                |
| ID Centro Investigación                       |                | Descripción                                                                              |
| 1                                             | ٩              | +                                                                                        |
| Semilleros                                    |                | Personalizar   Buscar   🔃   🎆 🛛 Primero 🕢 1 de 1 💿 Último                                |
| ID Semillero Investigación                    |                | Descripción                                                                              |
| 1 <u>S_031</u> Q                              | Estrategias Pr | royectuales + -                                                                          |
| Org. para la Coop. y Desar                    | rollo Econ (   | OCDE                                                                                     |
| ID Gran Área de Conocimiento                  | GRANA8         | Q HUMANIDADES                                                                            |
| Área de Conocimiento                          | 6D             | Q ARTE                                                                                   |
| s Proyectos Valoración                        | Proyecto       | Recursos Objetivos del Proyecto Ir A Más                                                 |
| Guardan 🐼 Volver a Buscar                     | t Anterior     | r en Lista 🖉 Siguiente en Lista 📿 Actualizar 📑 Añadir 🖉 Actz/Visualizar 📑 Incluir Histor |

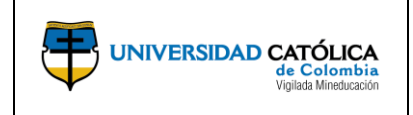

Código: M-003-IN-004 Emisión: 29-09-2020 Versión: 01 Página: 9 de 24

**h)** Podrá visualizar la información referente a generalidades del proyecto, registradas en el módulo de **GRANTS** "esta pantalla es de carácter informativo".

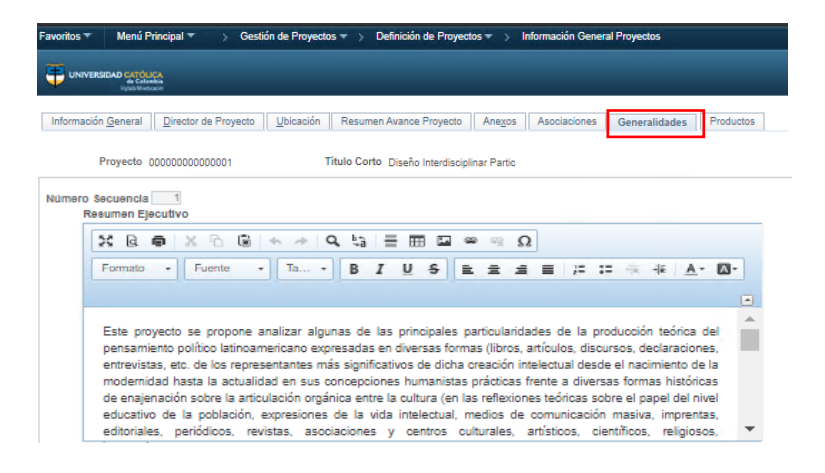

- 4.3. Objetivos del Proyecto.
  - a) El investigador principal, en la parte inferior de la pantalla deberá ingresar a la opción "Objetivos del proyecto" en donde realizará el registro de los entregables por cada uno de los objetivos.

| Información General  | Director de Provecto   | Ubicación | Resumen Avance Proyecto | Anexos          | Asociaciones | Generalidades   | Productos |  |
|----------------------|------------------------|-----------|-------------------------|-----------------|--------------|-----------------|-----------|--|
| F                    | royecto 00000000000000 | 1         | Título Corto Diseño     | Interdisciplina | r Partic     |                 |           |  |
| Director de Proyecto |                        |           | Bus                     | car   Ver Todo  | Primero 🚯    | 1 de 1 🕢 Último |           |  |
| Fecha                | Efectiva 10/01/2017    |           |                         |                 |              |                 |           |  |
| Nombre               | Director ANGELO PAEZ   |           |                         |                 |              |                 |           |  |
| Rol                  | Proyecto Pl            |           |                         |                 |              |                 |           |  |
| Fed                  | ha Inicial 10/01/2017  |           |                         |                 |              |                 |           |  |
| En                   | cha Final 27/11/2017   |           |                         |                 |              |                 |           |  |
| 16                   |                        |           |                         |                 |              |                 |           |  |

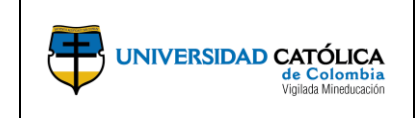

Código: M-003-IN-004 Emisión: 29-09-2020 Versión: 01 Página: 10 de 24

**b)** Realiza el registro de cada uno de los objetivos específicos del proyecto en los que registrará entregables.

|                                                                      | Favoritos * Menù Principal * > Gestión de Proyectos * > Definición de Proyectos * > Actividades de Proyecto                                                                                                    |  |  |  |  |  |  |  |  |
|----------------------------------------------------------------------|----------------------------------------------------------------------------------------------------|--|--|--|--|--|--|--|--|
|                                                                      |                                                                                                    |  |  |  |  |  |  |  |  |
| 2. Una vez activado el campo<br>"Selec" dar clic en el icono para    | Actividades de Proyecto Detale de Entregables Gráfico de Gant                                                                                                    |  |  |  |  |  |  |  |  |
| agregar una fila y registrar los objetivos específicos del proyecto. | Proyecto 00000000011 Titulo Corto Fase Del prototipo de sensor Estado Proceso Activo Nivel Carga Detale                                                                                                    |  |  |  |  |  |  |  |  |
|                                                                      | Actividades Personattar   Buscar   VerTodo   🖓   📑 Primero 🛞 1-2 de 2 🗡 Útimo agregue                                                                                                    |  |  |  |  |  |  |  |  |
| 1. Dar clic para habilitar la creación                               | Objetivos         Vistoria         Vistoria         Vistoria         Duración<br>(Días)         Fecha Inicial<br>Base         Fecha Inicial<br>Base         Fecha Inicial<br>Ease         Fecha Inicial<br>Finalizado         Porcentaje<br>Finalizado                                         |  |  |  |  |  |  |  |  |
| de filas y agregar los objetivos<br>específicos del proyecto         | I         1         OBJETIVO GENERAL         %         218         ISI012020 (#)         14/112020         0.000         ^           I         2         OBJETIVO ESPECIFICO         %         NEXT1         Q         1         ISI0120200 (#)         ISI0120200 (#)         0.000         ^ |  |  |  |  |  |  |  |  |
|                                                                      | Recalcular Programa Guardar como Pante                                                                                                    |  |  |  |  |  |  |  |  |
| 5. Dar clic para guardar la<br>información registrada                | Wolver a Información General Proyectos         3. Registre el objetivo específico de acuerdo al entregable del proyecto                                                                                                    |  |  |  |  |  |  |  |  |

c) Realiza el registro de entregables por objetivo del proyecto.

|                  |       | Tig Ma West and To |                                             |          |               |                                      |                                   |         |       |          |           |   |                                                                       |
|------------------|-------|--------------------|---------------------------------------------|----------|---------------|--------------------------------------|-----------------------------------|---------|-------|----------|-----------|---|-----------------------------------------------------------------------|
| ctividades       | de Pr | ovecto Deta        | le de Entregables Gráfico de Gantt          |          |               |                                      |                                   |         |       |          |           |   |                                                                       |
|                  |       | .,                 |                                             |          |               |                                      |                                   |         |       |          |           |   |                                                                       |
| Proyecto         | o 00  | 000000000414       | Título Corto Fase I Del prototipo de sensor | Estado P | roceso Activo |                                      | Nivel Carga [                     | Detalle |       |          |           |   |                                                                       |
| Actividad        | es    |                    |                                             |          | Personalizar  | Buscar   Ver To                      | odo   💷   🔜                       | Prim    | ero 🕚 | 1-2 de 2 | () Último | Г |                                                                       |
|                  |       |                    |                                             |          |               |                                      |                                   |         |       |          |           |   | Dan elie para registrar les                                           |
| Detalle          | Má    | s Fechas           |                                             |          |               |                                      |                                   |         |       |          |           |   | Dar clic para registrar los                                           |
| Detalle<br>Selec | Má    | ID WBS             | Nombre Actividad                            |          | *ID Actividad | *Fecha Inicial<br>Base               | Fecha Final<br>Base               |         |       |          | /         |   | entregables tanto para el objetivo<br>general como para los objetivos |
| Detalle<br>Selec | Má    | s Fechas<br>ID WBS | Nombre Actividad<br>1 OBJETIVO GENERAL      | 8        | *ID Actividad | *Fecha Inicial<br>Base<br>15/01/2020 | Fecha Final<br>Base<br>14/11/2020 |         | ŵ     |          |           |   | entregables tanto para el objetivo<br>general como para los objetivos |

**d)** Al seleccionar el icono entregable, visualizará la siguiente pantalla en donde registrará los entregables por cada objetivo.

|                                                       | Favoritos * Manú Principal * > Gestión de Proyectos * > Definición de Proyectos * > Información General Proyectos > Actividades de Proyecto > Revisión de | Entregables                                                                                          |
|-------------------------------------------------------|----------------------------------------------------------------------------------------------------|----------------------------------------------------------------------------------------------------|
| 2. Registre una descripción corta del                 | Resumen de Entregables Proyecto 0000000000009 Descripción Sistema de Gestión de Conocimi Actividad witho Descripción OB (TTWD OFWEDA)                     | 5. Registre la fecha de vencimiento del entregable                                                   |
| Registre el número consecutivo<br>correspondiente     |                                                                                                    | 7. Una vez halla guardado la<br>información, dar clic para detallar<br>la información del entregable |
| 6. Dar clic para guardar la<br>información registrada | Volver a Actividades de Proyecto                                                                                                    | Dar clic para añadir filas si requiere registrar mas de un entregable                                |
|                                                       | <b>3.</b> Dar clic en la lupa y seleccionar<br>el responsable del entregable <b>4.</b> Seleccionar el estado del<br>entregable                            |                                                                                                    |

Al seleccionar el icono le detalle, podrá registrar la descripción del entregable y anexar documentos si lo requiere.

|                                                     |                                                                                                    |                                                                                                    | Código: M-003-IN-004                          |
|-----------------------------------------------------|----------------------------------------------------------------------------------------------------|----------------------------------------------------------------------------------------------------|-----------------------------------------------|
|                                                     |                                                                                                    | SEGUIMIENTO A LA                                                                                                    | Emisión: 29-09-2020                           |
| de Colomb<br>Vigilada Mineducad                     |                                                                                                    | DIECTOS A TRAVES                                                                                                    | Versión: 01                                   |
|                                                     | DEL MODOLO DE                                                                                                    | PROJECT COSTING                                                                                                    | <b>Página:</b> 11 de 24                       |
|                                                     |                                                                                                    |                                                                                                    |                                               |
| F                                                   | avoritos ▼ Menú Principal ▼ > Gestión de Proyectos ▼ > Defin                                                                                         | ición de Proyectos ▼ > Información General Proyectos > Activio                                                                                                    | dades de Proyecto > Revisión de Entregables > |
|                                                     |                                                                                                    |                                                                                                    |                                               |
| -                                                   | ID 00000000000000 Descripción Objetivo específico<br>Actividad                                                                                       | 2 Numero OE2-1                                                                                                    |                                               |
|                                                     | Detalle Entregable                                                                                                    |                                                                                                    |                                               |
|                                                     | *Estado Entregable En Curso   *Descripc                                                                                                    | ón FRH-CesEli                                                                                                    |                                               |
|                                                     | Responsable 79748574 Q CESAR ELIGIO                                                                                                    | Últ Actualización 02/07/2020 17:27:43                                                                                                    |                                               |
| Realizar una descripción resumida<br>del entregable | *Fecha Vencim 11/11/2020 (F) Dias para Ven<br>Comentarios<br>Talento Humano CTel mediante la assecti-<br>proyectos de grado, con el fin de garantiza | Interview         Días Vencidos           Jonalización en investigación. Formación y acompañamiento de los artículos de restándares de calidad.         Image: Calidad. |                                               |
|                                                     | A Correo-E celigio@ucatolica.edu.co                                                                                                    |                                                                                                    |                                               |
|                                                     | No se ha encontrado el ID de correo-e del jefe de proyecto o cesionario en el equipo d                                                               | e proyecto. Para enviar una notificación, puede introducir manualmente IDs de                                                                                           |                                               |
|                                                     | Documentos Previos Personalizar   Buscar                                                                                                    | Ver Todo   🔄   🏢 Primero 🕢 1 de 1 🕢 Último                                                                                                    |                                               |
|                                                     | Nombre Archivo Descripción                                                                                                    | Fecha/Hora                                                                                                    |                                               |
|                                                     | 1 Nombre Archivo                                                                                                    |                                                                                                    |                                               |
|                                                     | Añadir Anexo                                                                                                    |                                                                                                    |                                               |
|                                                     | Personalizar Busca<br>Nombre Archivo Descripción                                                                                                    | Fecha/Hora Descarga Eliminar                                                                                                    | []                                            |
|                                                     | 1 OE2_FTH-CesEli.zip Proyectos grado Repositorio                                                                                                    | 30/06/20 17:56:29 Descarga Eliminar                                                                                                    | Dar clic para añadir los anexos de            |
|                                                     | Añadir Anexo sin caracteres especiales y/o Tildes                                                                                                    |                                                                                                    | los entregables                               |

**Nota:** Extensiones no permitidas para el cargue de documentos (bin , exe , sql, bat, jar, iso, jsp).

El límite de capacidad de cada documento es de 23 mgb.

# 4.4. Registro de Incidencias.

a) El investigador principal, al seleccionar el icono III incidencia, podrá reportar inconvenientes en el desarrollo de los entregables por objetivo.

| Table Westwalter |                                                      |                                                                                                    |                                                                                                    |                                                                                                    |                                                                                                    |                                                                                                    |                                                                                                    |                                                                                                    |                                                                                                    |                                                |                                                                                                    |
|------------------|------------------------------------------------------|----------------------------------------------------------------------------------------------------|----------------------------------------------------------------------------------------------------|----------------------------------------------------------------------------------------------------|----------------------------------------------------------------------------------------------------|----------------------------------------------------------------------------------------------------|----------------------------------------------------------------------------------------------------|----------------------------------------------------------------------------------------------------|----------------------------------------------------------------------------------------------------|------------------------------------------------|----------------------------------------------------------------------------------------------------|
| rovecto Deta     | lle de Entregables Gráfico de Gantt                  |                                                                                                    |                                                                                                    |                                                                                                    |                                                                                                    |                                                                                                    |                                                                                                    |                                                                                                    |                                                                                                    |                                                |                                                                                                    |
| 0000000000414    | Título Corto Fase I Del prototipo de sensor          | Estado Pr                                                                                                    | oceso Activo                                                                                                    |                                                                                                    | Nivel Carga                                                                                                    | Detaile                                                                                                    |                                                                                                    |                                                                                                    |                                                                                                    |                                                |                                                                                                    |
|                  |                                                      |                                                                                                    |                                                                                                    |                                                                                                    |                                                                                                    |                                                                                                    |                                                                                                    |                                                                                                    |                                                                                                    |                                                |                                                                                                    |
|                  |                                                      |                                                                                                    | Personalizar                                                                                                    | Buscar   Ver To                                                                                                    | odo   🖾   🔜                                                                                                    | Prim                                                                                                    | ero 🍕                                                                                                    | 1-2 de 2                                                                                                    | 2 🕑 Último                                                                                                    | Da                                             | r clic para realizar el registro d                                                                                                    |
| s Fechas         |                                                      |                                                                                                    |                                                                                                    |                                                                                                    |                                                                                                    |                                                                                                    |                                                                                                    |                                                                                                    |                                                                                                    | inc                                            | cidencias                                                                                                    |
| ID WBS           | Nombre Actividad                                     |                                                                                                    | *ID Actividad                                                                                                    | *Fecha Inicial<br>Base                                                                                                    | Fecha Final<br>Base                                                                                                    |                                                                                                    |                                                                                                    | K                                                                                                    |                                                                                                    |                                                |                                                                                                    |
|                  | 1 OBJETIVO GENERAL                                   | 8 <sub>0</sub>                                                                                                    |                                                                                                    | 15/01/2020                                                                                                    | 14/11/2020                                                                                                    |                                                                                                    | ŵ                                                                                                    |                                                                                                    |                                                                                                    |                                                |                                                                                                    |
|                  | 2 OBJETIVO ESPECIFICO                                | °.                                                                                                    | NEXT1                                                                                                    | 15/01/2020                                                                                                    | 15/01/2020                                                                                                    | B                                                                                                    | ŝŝ                                                                                                    |                                                                                                    | 5                                                                                                    |                                                |                                                                                                    |
|                  | opyecto Deta<br>00000000000114<br>s Fechas<br>ID WBS | oyecto Detalle de Entregables Gráfico de Gantt 000000000011 Título Corto Fase I Del prototpo de sensor s Fechas 10 WBS Nombre Actividad 1 OBJETIVO GENERAL 2 OB ETAVIO GENERAL 2 OB ETAVIO GENERAL | oyecto Detalle de Entregables Gráfico de Ganti<br>0000000000414 Título Corto Fase I Del prototipo de sensor Estado Pr<br>s Fechas<br>ID WBS Nombre Actividad<br>1 OBJETIVO GENERAL 00 | oyecto Detalle de Entregables Gráfico de Gantt 0000000000414 Título Corto Fase I Del prototopo de sensor Estado Proceso Activo Personalizar   10 WBS Nombre Actividad 10 BJETIVO GENERAL 2 OBJETIVO GENERAL | oyecto Detalle de Entregables Gráfico de Gantt<br>000000000141 Título Corto Fase I Del prototipo de sensor Estado Proceso Activo<br>s Fechas<br>ID WBS Nombre Actividad "Fecha Inicial<br>1 OBJETIVO GENERAL © 10 Actividad "Fecha Inicial<br>2 OBJETIVO GENERAL © 1501/2020 | Operation of gant       Operation of gant       D000000000000000141     Title Corto     Reserve to the Cortege of Gant       Sectors     Nivel Carga       Sectors     Sectors     Nivel Carga       Sectors     Sectors     Nivel Carga       D WBS     Nombre Actividad     Image: Sector Colspan="2">Sectors     Sectors       ID WBS     Nombre Actividad     Image: Sector Colspan="2">Sectors     Sectors       I OBJETIVO GENERAL     Sectors     Sectors       2 OBJETIVO GENERAL     Sectors     Sectors       ISIN Colspan="2">Sectors | oyecto Detalle de Entregables Gráfico de Gant<br>0000000000114 Título Corto Fase i Del prototpo de sensor Estado Proceso Activo Nivel Cargo Detalle<br>Personalizar   Buscar   Ver Todo   (2)   (2)   (2) Prim<br>s Fechas<br>10 WBS Nombre Actividad 10 Proceso Activo 10   (2)   (2) Prim<br>1 OBJETIVO GENERAL<br>2 OBJETIVO GENERAL<br>2 OBJETIVO GENERAL | oyecto Detalle de Entregables Gráfico de Gantt<br>000000000141 Título Corto Fase I Del prototipo de sensor Estado Proceso Activo Nivel Carga Detalle<br>s Fechas<br>10 WBS Nombre Actividad Proceso Activo Nivel Carga Detalle<br>1 OBJETIVO GENERAL 10 10 10 10 10 10 10 10 10 10 10 10 10 | oyecto Detalle de Entregables Gráfico de Gantt<br>0000000000414 Título Corto Fase I Del prototipo de sensor Estado Proceso Activo Nivel Carga Detalle<br>s Fechas<br>10 WBS Nombre Actividad 10 Proceso Activo 10 10 10 10 10 10 10 10 10 10 10 10 10 | oyecto Detalle de Entregables Gráfico de Gantt | oyecto Detalle de Entregables Gráfico de Ganti<br>0000000000114 Título Corto Fase I Del prototipo de sensor Estado Proceso Activo Nivel Carga Detalle<br>Personalizar   Buscar   Ver Todo   (20)   (20)   (20) Primero (0) 1-2 de 2 (0) Útimo<br>I D WBS Nombre Actividad I D Actividad I Sector I D Actividad I Sector I D Actividad I D Actividad I Sector I D Actividad I Sector I D Actividad I Sector I D Actividad I Sector I D Actividad I D Actividad I D Activ |

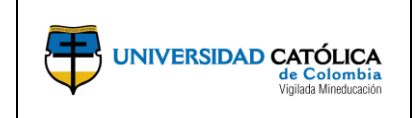

Código: M-003-IN-004 Emisión: 29-09-2020 Versión: 01 Página: 12 de 24

- b) Selecciona la opción "Añadir un Valor" para realizar la creación de una incidencia.
- c) Podrá registrar inconvenientes presentados en el desarrollo de cada uno de los objetivos del proyecto.

|                                                                                                    | Favoritos 🔻 Menú Principal 🔻 > Gestión de Proyectos 🆘 > Definición de Proyectos 🔻 > Información General Proyectos >> Actividades de Proyecto                                                      | > Introducción/Actz Incidencias                                                                                    |
|----------------------------------------------------------------------------------------------------|----------------------------------------------------------------------------------------------------|----------------------------------------------------------------------------------------------------|
|                                                                                                    |                                                                                                    |                                                                                                    |
|                                                                                                    | Incidencia         Notas y Anexos         Partes Interesadas         Historial           Provecto         0000000000002         Descripción         Caracterización del riesso de         Partida | <b>4.</b> Dar clic y seleccionar la prioridad de la incidencia                                                     |
|                                                                                                    | Información Incidencia                                                                                                    |                                                                                                    |
| <ol> <li>Dar clic y seleccionar el objetivo<br/>sobre el que requiere registrar la<br/>incidencia</li> </ol> | ID Incl 0000000000001 Fecha Introducción 27/05/2020<br>Introducida Por KV/MORENO KAROL MORENO<br>Roha Incl MEESBRITIA MARTIN ESPITIA                                                              | 5. La dirección de correo electronico<br>se diligencia automaticamente una<br>vez se registre la información en el |
| 2. Dar clic y seleccionar el tipo de incidencia                                                              | Actividad 0000000000001 Q *Prioridad BAJO Q<br>*Tipo CASO ABIERTO Q *Estado EN PROGRESO Q                                                                                                    | campo "Asignado A".                                                                                                |
| 3. Se selecciona al Director de<br>Investigaciones de la Facultad o                                          | A registration A J      Direction Correo-E      *Resumen incidencia prueba                                                                                                    | <ol> <li>Registrar una descripción corta<br/>de la incidencia</li> </ol>                                           |
| Departamento.                                                                                                | *Descripción incidencia prueba                                                                                                    | 7. Realizar la descripción de la<br>incidencia                                                                     |
|                                                                                                    | Información Resolución                                                                                                    |                                                                                                    |
|                                                                                                    | Fecha Prevista Resolución Fecha Real Resolución F                                                                                                    |                                                                                                    |
|                                                                                                    | Campos Adicionales                                                                                                    | 8. Seleccionar la opción para<br>agregar correos electrónicos                                                      |
| Dar die para registrar la                                                                                    | Enviar Careo E  Volver a Actividades de Proyecto                                                                                                    | requeridos para recibir notificación<br>sobre las incidencias reportadas.                                          |
| incidencia                                                                                                   | Guardar 🔯 Volver a Buscar 😢 Actualizar                                                                                                    |                                                                                                    |

**Nota:** Una vez reportada la incidencia, el responsable recibe notificación vía correo electrónico sobre una incidencia abierta, ingresa a la herramienta por la opción objetivos del proyecto y realiza el registro de la solución en el campo información de resolución.

#### 4.5. Recursos.

a) En la parte inferior de la pantalla podrá ingresar a la opción "Recursos" asociados al proyecto.

| Información <u>G</u> eneral | Director de Proyecto    | Ubicación Re | sumen Avance Proye | cto Anexos          | Asociaciones | Generalidades   | Productos |
|-----------------------------|-------------------------|--------------|--------------------|---------------------|--------------|-----------------|-----------|
| 1                           | Proyecto 00000000000000 |              | Título Corto Dise  | eño Interdisciplina | r Partic     |                 |           |
| Director de Proyecto        |                         |              | E                  | Buscar   Ver Todo   | Primero 🚯    | 1 de 1 🛞 Último |           |
| Fech                        | a Efectiva 10/01/2017   |              |                    |                     |              |                 |           |
| Nombr                       | e Director ANGELO PAEZ  |              |                    |                     |              |                 |           |
| Rol                         | Proyecto PI             |              |                    |                     |              |                 |           |
| Fei                         | cha Inicial 10/01/2017  |              |                    |                     |              |                 |           |
| Fe                          | echa Final 27/11/2017   |              |                    |                     |              |                 |           |
|                             |                         |              |                    |                     |              |                 |           |

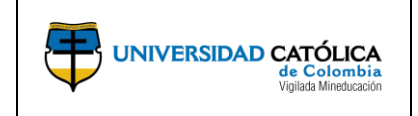

Código: M-003-IN-004 Emisión: 29-09-2020 Versión: 01 Página: 13 de 24

**b)** Podrá visualizar la información de los investigadores que están dentro del proyecto y podrá realizar el registro de investigadores externos y auxiliares de investigación.

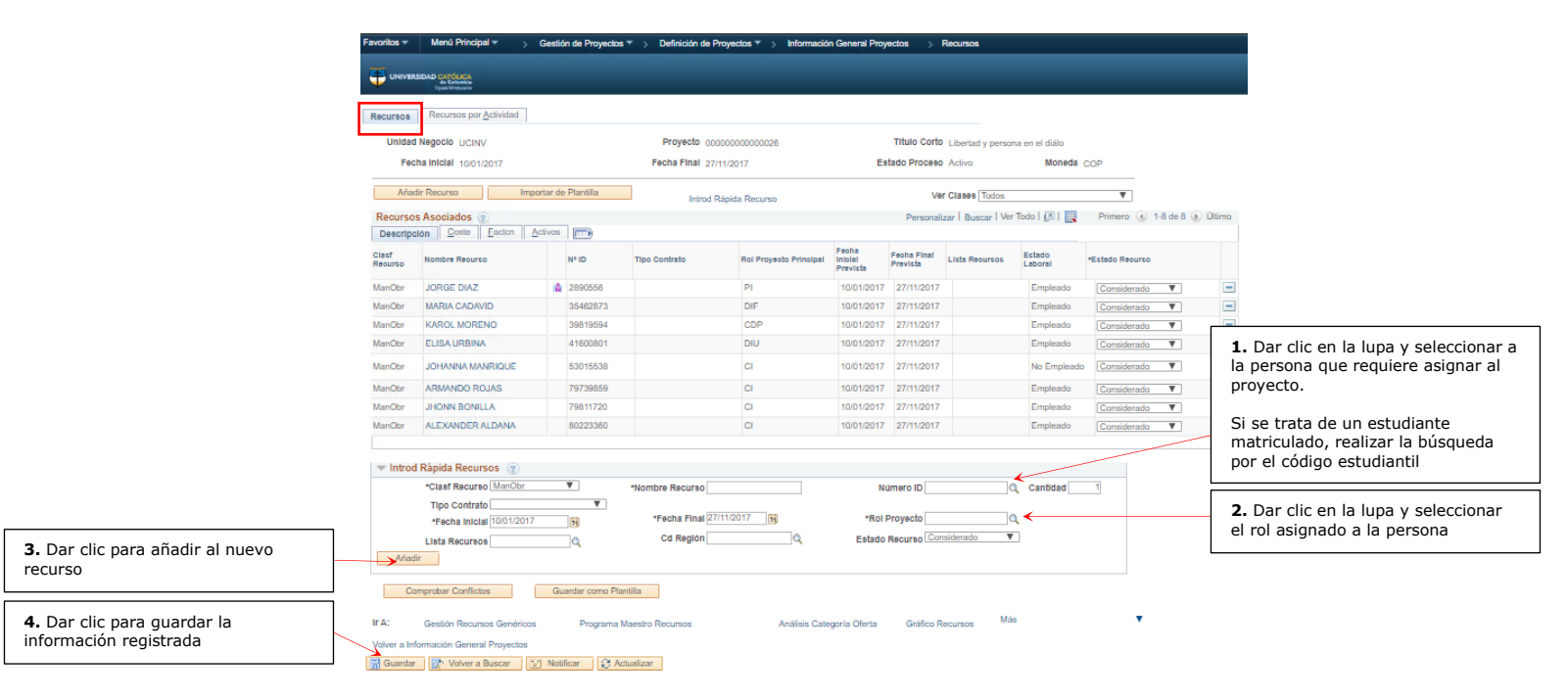

En esta sección ingresar los estudiantes auxiliares de investigación y jóvenes Investigadores, si aplica

**Nota:** Los cambios de integrantes los debe realizar la Dirección Central de Investigación, previa solicitud de la Facultad o Departamento.

En caso de requerir asignar un investigador externo, seguir el procedimiento avalado por el Comité Central de Investigaciones.

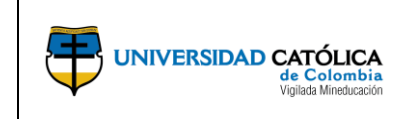

Código: M-003-IN-004 Emisión: 29-09-2020 Versión: 01 Página: 14 de 24

# 4.6.Registro de productos.

a) El investigador principal, podrá realizar el registro de los productos generados como resultado del proyecto de investigación.

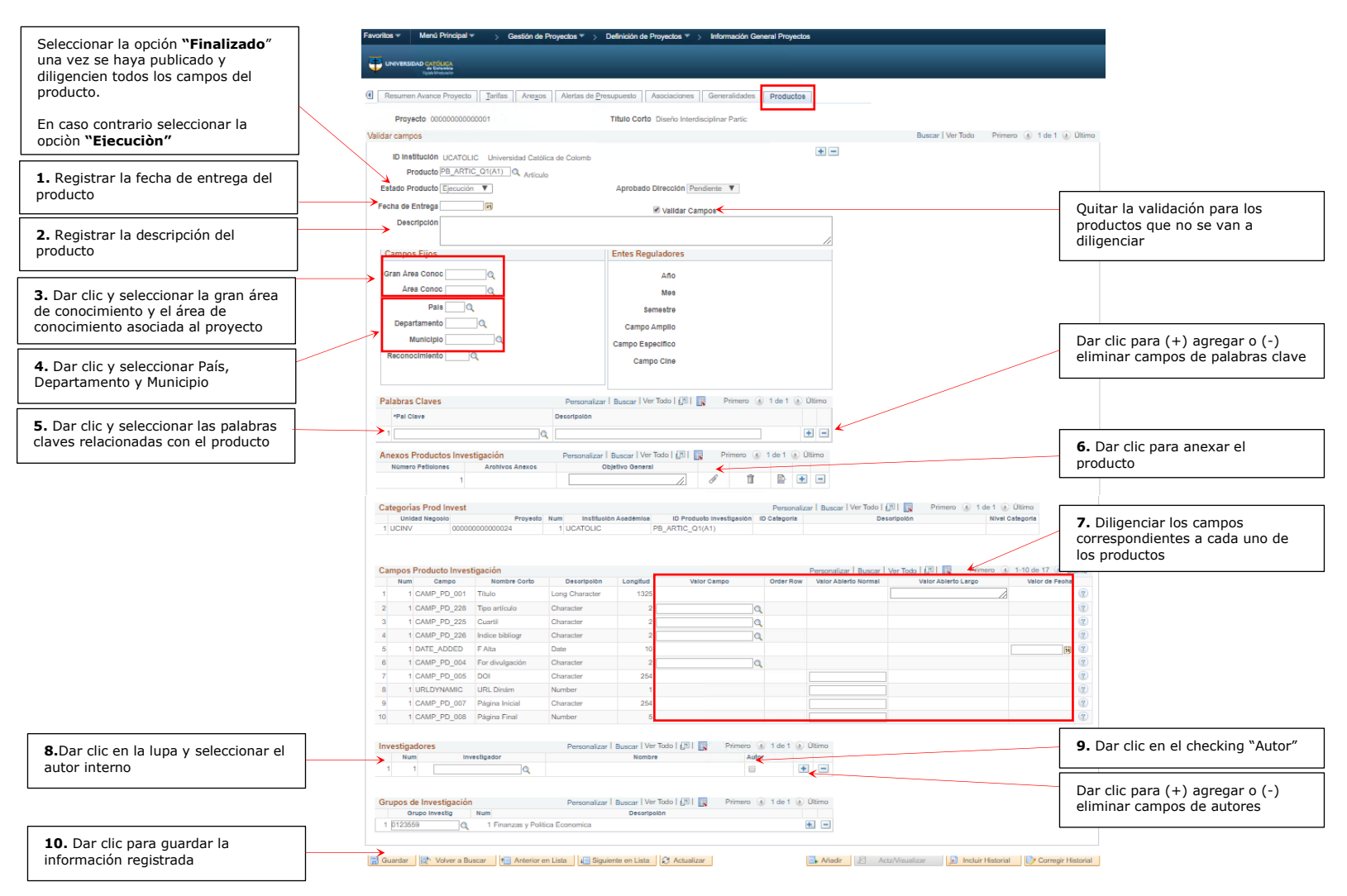

**Nota:** Una vez se finalice el producto o existan cambios en la postulación, se recomienda ir realizando el registro y actualizando en la opción "**Campos productos investigación**".

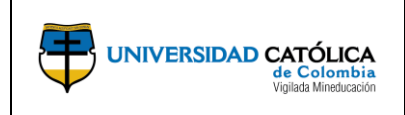

Código: M-003-IN-004 Emisión: 29-09-2020 Versión: 01 Página: 15 de 24

## 4.7. Generar informe de avance del proyecto.

a) El investigador principal, ingresa por la opción "Gestión de Proyectos", "Informes" y posteriormente "Informe Avance Proyecto" para generar el informe.

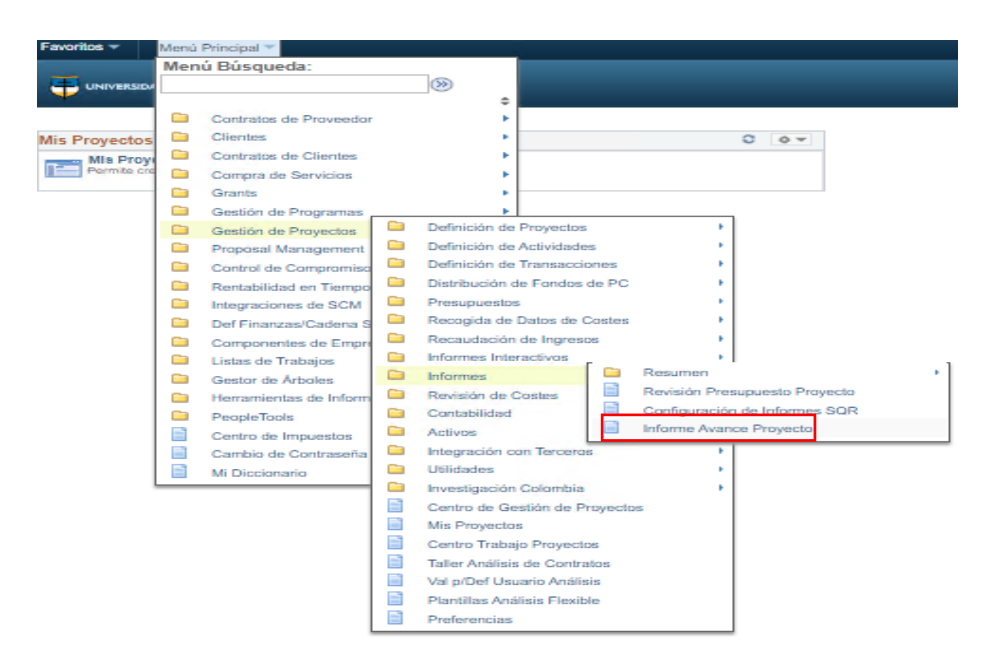

b) Selecciona la opción "Añadir un Valor" para crear el informe de avance del proyecto.

| Favoritos 🔻         | Menú Principal 🔻                                   | > Gestión de Proyectos 🔻 | > Informer | s 🌱 > Informe                             | Avance Proyecto                            |
|---------------------|----------------------------------------------------|--------------------------|------------|-------------------------------------------|--------------------------------------------|
|                     | DAD CATÓLICA<br>de Callandele<br>Typice University |                          |            |                                           |                                            |
| nforme Ava          | ance del Proyecto                                  |                          |            |                                           |                                            |
| <u>B</u> uscar un V | alor Añadir un Valor                               |                          |            |                                           |                                            |
| ID Control Eje      | cución                                             | <hr/>                    |            | Registre el<br>puede ser l<br>del informe | ID Control Ejecució<br>a fecha de generaci |
| Añadir              |                                                    |                          |            |                                           |                                            |
| Buscar un Valo      | r 🛛 Añadir un Valor                                |                          |            |                                           |                                            |

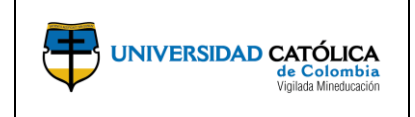

Código: M-003-IN-004 Emisión: 29-09-2020 Versión: 01 Página: 16 de 24

c) Realiza el registro de información básica del proyecto, selecciona la opción "Guardar" y posteriormente da clic en la opción "Ejec".

|                                                       | Favoritos = Menú Principal = > Gestión de Proyectos = > Informes = > Informe Avance Proyecto                                           |                                                                  |
|-------------------------------------------------------|----------------------------------------------------------------------------------------------------|------------------------------------------------------------------|
|                                                       | UNIVERSIDAD CATÓLICA<br>4 Colasta<br>Pajal Matemati                                                                                    |                                                                  |
|                                                       | Informe de Avance del Proyecto                                                                                                    |                                                                  |
|                                                       | ID Control Ejecución 123456789 Gestor Informes Monitor Procesos Ejec                                                                   | <b>5.</b> Dar clic para iniciar con la<br>generación del informe |
|                                                       | Opciones Control Ejecución                                                                                                    | 1. Dar clic en la lupa y seleccionar<br>la opción "UCINV"        |
|                                                       | *Unidad Negocio:         UCINV         Investigación           *Proyecto:         0000000000000         Simulación Numérica de Gecestr | 2. Dar clic en la lupa y seleccionar el proyecto                 |
|                                                       | *Tipo Informe:                                                                                                    | 3. Seleccionar el tipo de informe                                |
| 4. Dar clic para guardar la<br>información registrada | Guardar 🗵 Notificar                                                                                                    |                                                                  |

**d)** Al ingresar a la planilla de petición de gestión de procesos, seleccionar y dar clic en la opción aceptar.

|                                                                     | Petición Gestor Procesos                       | x                                                                                                    |
|---------------------------------------------------------------------|------------------------------------------------|----------------------------------------------------------------------------------------------------|
|                                                                     | ID Usuario KVMORENO                            | ID Control Ejecución 6_5_20                                                                                            |
|                                                                     | Nombre Servidor<br>Recurrencia<br>Huso Horario | ✓         Fecha Ejec 06/05/2020         II           ✓         Hora Ejec 11:53:05a.m.         Restablecer a F/H Actual |
|                                                                     | Lista Procesos                                 |                                                                                                    |
|                                                                     | Selec Descripción                              | Nombre Proceso Tipo Proceso *Tipo *Formato Distribución                                                                |
|                                                                     | Create Printed Proposal                        | GMPROP PSJob (Ninguno) - Distribución                                                                                  |
| 1. Dar clic en el campo de select                                   | → Impresión Propuesta                          | UC_GM_EDI Motor de Aplicación Web - TXT - Distribución                                                                 |
|                                                                     |                                                |                                                                                                    |
| 2. Dar clic en la opción "Aceptar"<br>para continuar con el proceso | Aceptar Cancelar                               |                                                                                                    |

e) Ingresa por la opción "Monitor de procesos".

| Selecci<br>proces | onar la opción <b>"Monitor de</b><br><b>sos</b> " para continuar con el<br>o. |     | Gestor Informes Monito | r Procesos Ejec |
|-------------------|-------------------------------------------------------------------------------|-----|------------------------|-----------------|
|                   | Proposal to be Submitted                                                      |     |                        |                 |
|                   | *Unidad Negocio UCINV                                                         | Q   | *Fecha Ref 06/05/2     | 020             |
|                   | *ID Propuesta CON0000                                                         | 102 | ٩                      |                 |
|                   | *ID Versión V101                                                              | Q   |                        |                 |
|                   | Estado Propuesta Awarded                                                      |     |                        |                 |
|                   | ID Impr Invest                                                                | ~   |                        |                 |
|                   | 🔚 Guardar 📔 Notificar                                                         |     | 📑 Añadir               | Actz/Visualizar |

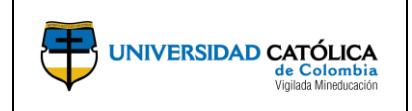

Código: M-003-IN-004 Emisión: 29-09-2020 Versión: 01

**Página:** 17 de 24

f) Verifica que en la columna "Estado Ejec" y "Estado Distribución" se encuentre en estado "Correcto" / "Enviado", podrá continuar seleccionando la opción "Detalles" y así continuar con el proceso.

| Lista         | de Proce                                  | sos    | Lista de <u>S</u> ervidores |              |                     | _                                              |             | /                      | 1. Dar clic para actualizar estado de generación del reporte       |
|---------------|-------------------------------------------|--------|-----------------------------|--------------|---------------------|------------------------------------------------|-------------|------------------------|--------------------------------------------------------------------|
| Visua         | alización                                 | Pet    | tición Proceso              |              |                     |                                                |             |                        |                                                                    |
| ID U          | Isuario K\                                | VMO    | RENO 🔍 Tipo                 | ~            | Último              | ∽ 5 Días                                       | $\sim$      | Actualizar             |                                                                    |
| Se<br>Estad   | ervidor<br>lo Ejec                        |        | Nombre     Estado Distr     | Q bución     | Instancia Oriç<br>~ | I Instancia<br>Dest<br>□ Guardar al Actualizar |             |                        | 2. Seleccionar la opción "Detalles" para continuar con el proceso. |
| Lista         | a Proces                                  | os     |                             |              | Perso               | onalizar   Buscar   Ver Todo   💷   🛄           | Primero     | 🕚 1-2 de 2 🕑           | Último                                                             |
| Selec         | Instancia                                 | Sec    | : Tipo Proceso              | Nombre       | Usuario             | Fecha/Hora Ejec                                | Estado Ejec | Estado<br>Distribución | letalles                                                           |
|               | 94338                                     |        | Motor de Aplicación         | UC_GM_EDI    | KVMORENO            | 06/05/2020 11:53:05a.m. PDT                    | Correcto    | Enviado D              | Detalles                                                           |
|               | 94334                                     |        | Motor de Aplicación         | UC_INFPRO_AE | KVMORENO            | 05/05/2020 3:12:18p.m. PDT                     | Eliminado   | Enviado D              | Detalles                                                           |
| Volver<br>G G | a Create <u>F</u><br>uardar<br>e Proceso: | Printe | ed Proposal<br>Notificar    |              |                     |                                                |             |                        |                                                                    |

g) Selecciona la opción "Registro/Rastreo" para continuar con el proceso.

| Detaile Froceso                                                                                |                                                                                                    |                                                           |
|------------------------------------------------------------------------------------------------|----------------------------------------------------------------------------------------------------|-----------------------------------------------------------|
| Proceso                                                                                        |                                                                                                    |                                                           |
| Instancia 89733<br>Nombre UC_GM_EDI<br>Estado Ejec Incorrecto Estad                            | Tipo Motor de Aplicación<br>Descripción Impresión Propuesta<br>o Distribución Enviado                                                                            |                                                           |
| Ejec                                                                                           | Actz Proceso                                                                                                    |                                                           |
| ID Control Ejecución Impesión_Propuesta<br>Ubicación Servidor<br>Servidor PSUNX<br>Recurrencia | <ul> <li>Retener Petición</li> <li>Cola</li> <li>Cancelar Petición</li> <li>Eliminar Petición</li> <li>Reenviar Contenido</li> <li>Reiniciar Petición</li> </ul> | lción                                                     |
| Fecha/Hora                                                                                     | Acciones                                                                                                    |                                                           |
| F/H Creación Petición 17/04/2017 00:00:48 PDT                                                  | Parámetros Transferir<br>Reg Mansaias Ver Bloqueos                                                                                                    |                                                           |
| Inicio Proceso 17/04/2017 00:00/211101                                                         | Tiempos Batch                                                                                                    | Seleccionar la opción<br>"Registro/Rastreo" para continua |

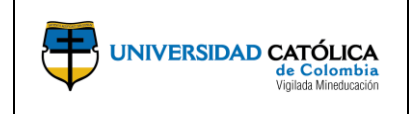

Código: M-003-IN-004 Emisión: 29-09-2020 Versión: 01

Página: 18 de 24

h) Selecciona el ultimo archivo que se encuentra en la opción "Lista de Archivos", en donde podrá descargar el archivo en formato PDF y posteriormente imprimir si se requiere.

|                                   | Registro/Ras   | streo                                                                                                    |                                                                                                    |                                                                                                    |
|-----------------------------------|----------------|----------------------------------------------------------------------------------------------------|----------------------------------------------------------------------------------------------------|----------------------------------------------------------------------------------------------------|
|                                   | Informe        |                                                                                                    |                                                                                                    |                                                                                                    |
|                                   | ID Informe 2   | 25452 Instan                                                                                                    | cia Proceso 95739                                                                                                    | Reg Mensaies                                                                                                    |
|                                   | Nombre I       | JC INEPRO AF TI                                                                                                    | o Proceso Application                                                                                                    | n Engine                                                                                                    |
|                                   | Estado Fiec (  | Correcto                                                                                                    |                                                                                                    |                                                                                                    |
|                                   |                | Sonocio                                                                                                    |                                                                                                    |                                                                                                    |
|                                   | Informe Avance | proyecto                                                                                                    |                                                                                                    |                                                                                                    |
|                                   | Detalles de D  | Jistribución                                                                                                    |                                                                                                    |                                                                                                    |
|                                   | Nodo Distribuc | ción PSUNX                                                                                                    | Fecha Vencimiento                                                                                                    | 20/07/2020                                                                                                    |
|                                   | Lista Archivo  | S                                                                                                    |                                                                                                    |                                                                                                    |
|                                   | Nombre         |                                                                                                    | Tamaño Archivo<br>(bytes)                                                                                                    | Fecha/Hora Creación                                                                                                    |
|                                   | AE_UC_INFPR    | O_AE_95739.stdout                                                                                                    | 3.694                                                                                                    | 13/07/2020 12:03:24,661370 PDT                                                                                                    |
|                                   | AE_UC_INFPRO   | O_AE_95739.trc                                                                                                    | 2.265.907                                                                                                    | 13/07/2020 12:03:24,661370 PDT                                                                                                    |
| Dar clic para abrir el informe de | AF_UC_INFPRO   | O_AE_95739_0713123420./                                                                                                    | AET 7.843                                                                                                    | 13/07/2020 12:03:24,661370 PDT                                                                                                    |
| vance del proyecto.               | Informe_Avance | e_Proyecto.pdf                                                                                                    | 15.839                                                                                                    | 13/07/2020 12:03:24,661370 PD1                                                                                                    |
|                                   | Distribuir a   | ión                                                                                                    | *ID Distribución                                                                                                    |                                                                                                    |
|                                   | Usuario        |                                                                                                    | KVMORENO                                                                                                    |                                                                                                    |
|                                   | osano          |                                                                                                    | it in one to                                                                                                    |                                                                                                    |
|                                   | Volver         | · · · · · · · · · · · · · · · · · · ·                                                                                                    |                                                                                                    |                                                                                                    |
|                                   |                | Lander State of State                                                                                                    | INFORME DE AVANCE DE PROYECTO                                                                                                    | Pagenas, 5 dos 15<br>Pecha-Horo, 01.08/2820 11.12<br>Adda                                                                                                    |
|                                   |                | Unisted de Negemin: UDINV<br>Proyaets: 0000000000459                                                                                                    | Tajar Informe: Percent                                                                                                    |                                                                                                    |
|                                   |                | Descarpadation: Provided Compare Propert Conting<br>Tigo Propagation: APALIC<br>Area de Aplicación: COOTEXMELE<br>Histoarden de Arannes (Truttecha tello - 14/30/20)<br>Gruppe de Innexempratión: 0088401<br>16 Controcadoria: 2000, 1                                                                                                    | Proba Instan (* 010 1/2020)<br>Categoria<br>Apirosovie: ME(E)CIAM()<br>(*<br>Linea Investigatión)<br>Id Propuesta: COND000187                                                                                                    | Fields File: 2011/02/9                                                                                                    |
|                                   |                | PARTICIPANTE 6           Clare de Resultes         Fuerba in Meander           Mandoir         51/41/2000           Mandoir         31/41/2000           Mandoir         31/41/2000           Mandoir         31/41/2000           Mandoir         31/41/2000           Mandoir         31/41/2000           Mandoir         31/41/2000           Mandoir         31/41/2000           Mandoir         31/41/2000 | Facility Bright         Ball Programs           3511-0030         COP           3511-0030         COP           3511-0030         CP           3511-0030         CP           3511-0030         CP           3511-0030         CP           3511-0030         CP           3511-0030         CP           3511-00300         CF           3511-00300         CG | Names R         Names B           LARCH AND COMES         Names B           LARCH AND COMES         0.001 (0.001 (0.0                                                                                                    |
|                                   |                | ACTIVIDADES<br>Antonias<br>1 Objettino General, 2101/000                                                                                                    | Facilità Finnia Estado Comun<br>B31112020 En Comu<br>Nazadon<br>Nazadon<br>Seguno                                                                                                    | territa Anazo Errangibia<br>Maria<br>Da bia<br>Da bia<br>Da bia<br>Da bia<br>Da bia<br>National Anazo<br>Anazolia Anazolia<br>Anazolia<br>Anazolia<br>Anazolia                                                                                                    |
|                                   |                |                                                                                                    | University<br>of the second<br>during the second<br>second<br>second<br>Edition                                                                                                    | to target spin-<br>spinster. La spinster spinster s |
|                                   |                |                                                                                                    |                                                                                                    |                                                                                                    |

#### 4.8. Generar informe presupuestal.

a) El investigador principal, ingresa por la opción "Gestión de Proyectos", "Definición de Proyectos" y posteriormente "Reporte Presupuestal" para generar el reporte.

|              |     | 1 ml                   |  |                                         |                               |
|--------------|-----|------------------------|--|-----------------------------------------|-------------------------------|
|              | Men | ú Búsqueda:            |  |                                         |                               |
|              |     |                        |  |                                         |                               |
|              |     | Contratos de Proveedor |  | , i i i i i i i i i i i i i i i i i i i |                               |
| is Proventes |     | Clientes               |  |                                         |                               |
| is Proyectos |     | Contratos de Clientes  |  |                                         | 0.01                          |
| Permite cre  |     | Comora de Servicios    |  |                                         |                               |
|              |     | Grants                 |  |                                         |                               |
|              |     | Gestión de Programas   |  | *                                       |                               |
|              |     | Gestión de Provectos   |  | Definición de Proyectos                 | Información General Proyectos |
|              |     | Proposal Management    |  | Definición de Actividade                | Equipo de Proyecto            |
|              |     | Control de Compromiso  |  | Definición de Transaccio                | Estado de Proyecto            |
|              |     | Rentabilidad en Tiempo |  | Distribución de Fondos                  | Organización                  |
|              |     | Integraciones de SCM   |  | Presupuestos                            | Lista de Proyectos            |
|              |     | Def Finanzas/Cadena S  |  | Recogida de Datos de                    | Lista Control Inicio Proyecto |
|              |     | Componentes de Empr    |  | Recaudación de Ingress                  | Objetivos de Proyecto         |
|              |     | Listas de Trabaios     |  | Informes Interactivos                   | Reporte Presupuestal          |
|              |     | Gestor de Árboles      |  | Informes                                | •                             |
|              |     | Herramientas de Inform |  | Revisión de Costes                      | •                             |
|              |     | PeopleTools            |  | Contabilidad                            |                               |
|              |     | Centro de Impuestos    |  | Activos                                 |                               |
|              |     | Cambio de Contraseña   |  | Integración con Terceros                |                               |
|              |     | Mi Diccionario         |  | Utilidades                              |                               |
|              |     |                        |  | Investigación Colombia                  |                               |
|              |     |                        |  | Centro de Gestión de Proyec             | tos                           |
|              |     |                        |  | Mis Proyectos                           |                               |
|              |     |                        |  | Centro Trabajo Proyectos                |                               |
|              |     |                        |  | Taller Análisis de Contratos            |                               |
|              |     |                        |  | Val p/Def Usuario Análisis              |                               |
|              |     |                        |  | Plantillas Análisis Flexible            |                               |
|              |     |                        |  | Preferencias                            |                               |

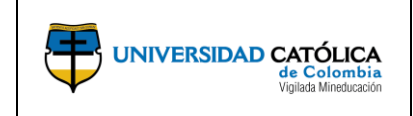

b) Selecciona la opción "Añadir un Valor" para ejecutar el reporte presupuestal.

| Favoritos 🔻         | Menú Principal 🔻             | > Ges | tión de Proyect | os▼ → | Definición de | Proyectos 🔻 🕤                      | Reporte Presupuestal                                     |
|---------------------|------------------------------|-------|-----------------|-------|---------------|------------------------------------|----------------------------------------------------------|
|                     | IDAD CATÓLICA<br>de Cadentia |       |                 |       |               |                                    |                                                          |
| RPT Presu           | puesto VS Ejecutad           | D     |                 |       |               |                                    |                                                          |
| <u>B</u> uscar un V | alor Añadir un Valor         |       |                 |       |               |                                    |                                                          |
| ID Control Eje      | cución                       |       | •               |       |               | Registre<br>puede se<br>del inforr | el ID Control Ejecución<br>r la fecha de generació<br>ne |
| Añadir              |                              |       |                 |       |               |                                    |                                                          |

c) Realiza el registro de información básica del proyecto, selecciona la opción "Guardar" y posteriormente da clic en la opción "Ejec".

|                                                       | Favoritos 🔻 Menú Principal 👻 > Gestión de Proyectos 🔻 > Definición de Proyectos 🔻 > Reporte Presupuestal                                                                                                    |                                                        |
|-------------------------------------------------------|----------------------------------------------------------------------------------------------------|--------------------------------------------------------|
|                                                       | UNIVERSIDAD CATÓRICA<br>N Commission<br>Universidad<br>Universidad<br>Universi |                                                        |
|                                                       | Parámetro Ejecución<br>ID Control 01_06_2020 Gestor Informes Monitor Procesos Ejec                                                                                                    | 4. Dar clic para iniciar con la generación del reporte |
|                                                       | Parametro Ejecución                                                                                                    | 1. Dar clic en la lupa y seleccionar                   |
|                                                       | "Unidad Negocio                                                                                                    | la opción "UCINV"                                      |
|                                                       | *Proyecto                                                                                                    | 2. Dar clic en la lupa y seleccionar el proyecto       |
| 3. Dar clic para guardar la<br>información registrada | Guardar 💽 Notificar                                                                                                    |                                                        |

**d)** Al ingresar a la planilla de petición de gestión de procesos, seleccionar y dar clic en la opción aceptar.

|                                                                     | Petición Gestor Procesos |                                                       | ×                                   |  |  |  |
|---------------------------------------------------------------------|--------------------------|-------------------------------------------------------|-------------------------------------|--|--|--|
|                                                                     | ID Usuario KVMORENO      | ID Control Ejecución 6_5_20                           |                                     |  |  |  |
|                                                                     | Nombre Servidor          | → Fecha Ejec 06/05/2020 🛐<br>→ Hora Ejec 11:53:05a.m. | Restablecer a F/H Actual            |  |  |  |
|                                                                     | Huso Horario             |                                                       |                                     |  |  |  |
|                                                                     | Selec Descripción        | Nombre Proceso Tipo Proceso *T                        | po *Formato Distribución            |  |  |  |
|                                                                     | Create Printed Proposal  | GMPROP PSJob                                          | linguno) ~ (Ninguno) ~ Distribución |  |  |  |
| 1. Dar clic en el campo de select                                   | Impresión Propuesta      | UC_GM_EDI Motor de Aplicación                         | ′eb → TXT → Distribución            |  |  |  |
| 2. Dar clic en la opción "Aceptar"<br>para continuar con el proceso | Aceptar Cancelar         |                                                       |                                     |  |  |  |

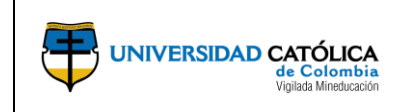

#### e) Ingresa por la opción "Monitor de procesos".

| Seleccionar la opción " <b>Monitor de<br/>procesos</b> " para continuar con el<br>proceso. | <b>د</b> | Ge | estor Informes Monitor Pro | Ejec            |
|--------------------------------------------------------------------------------------------|----------|----|----------------------------|-----------------|
| Proposal to be Submitted                                                                   |          |    | Instanc                    | a Proceso:94338 |
| *Unidad Negocio UCI                                                                        | NV Q     |    | *Fecha Ref 06/05/2020      | Ħ               |
| *ID Propuesta CO                                                                           | N0000102 | Q  |                            |                 |
| *ID Versión V10                                                                            | )1 🔍     |    |                            |                 |
| Estado Propuesta Aw                                                                        | arded    |    |                            |                 |
| ID Impr Inve                                                                               | est 🗸    |    |                            |                 |
| 🖪 Guardar 🔄 Notificar                                                                      |          |    | 📑 Añadir 🛛 差               | Actz/Visualizar |

f) Verifica que en la columna "Estado Ejec" y "Estado Distribución" se encuentre en estado "Correcto" / "Enviado", podrá continuar seleccionando la opción "Detalles" y así continuar con el proceso.

| Lista         | de Proce                                  | sos    | Lista de <u>S</u> ervidores                  |              |                     |                                            |             |                        | <b>1</b><br>d | . Dar clic para actualizar estado<br>le generación del reporte                 |
|---------------|-------------------------------------------|--------|----------------------------------------------|--------------|---------------------|--------------------------------------------|-------------|------------------------|---------------|--------------------------------------------------------------------------------|
| Visua         | alización                                 | Peti   | ción Proceso                                 |              |                     |                                            |             |                        |               |                                                                                |
| ID U          | Isuario K\                                | /MOF   | RENO 🔍 Tipo                                  | ~            | Último              | ✓ 5 Días                                   | ×           | Actualiza              | ar            |                                                                                |
| Se<br>Estad   | ervidor<br>lo Ejec                        |        | Nombre     Estado Distri                     | Q bución     | Instancia Orig<br>v | Instancia<br>Dest<br>Guardar al Actualizar |             |                        | <b>2</b><br>p | 2. Seleccionar la opción " <b>Detalles</b> "<br>para continuar con el proceso. |
| Lista         | a Proces                                  | os     |                                              |              | Perso               | nalizar   Buscar   Ver Todo   💷   📕        | Primero     | 🕚 1-2 de 2 🌘           | Último 🛛      |                                                                                |
| Selec         | Instancia                                 | Sec    | Tipo Proceso                                 | Nombre       | Usuario             | Fecha/Hora Ejec                            | Estado Ejec | Estado<br>Distribución | Detalles      |                                                                                |
|               | 94338                                     |        | Motor de Aplicación                          | UC_GM_EDI    | KVMORENO            | 06/05/2020 11:53:05a.m. PDT                | Correcto    | Enviado                | Detalle       |                                                                                |
|               | 94334                                     |        | Motor de Aplicación                          | UC_INFPRO_AE | KVMORENO            | 05/05/2020 3:12:18p.m. PDT                 | Eliminado   | Enviado                | Detalles      |                                                                                |
| Volver<br>G G | a Create <u>F</u><br>uardar<br>e Procesos | Printe | d Proposal<br>Notificar<br>Ita de Servidores |              |                     |                                            |             |                        |               |                                                                                |

# g) Selecciona la opción "Registro/Rastreo" para continuar con el proceso.

| Detalle Proceso                                                                                |                                                                                                    |                            |                                                                          |
|------------------------------------------------------------------------------------------------|----------------------------------------------------------------------------------------------------|----------------------------|--------------------------------------------------------------------------|
| Proceso                                                                                        |                                                                                                    |                            |                                                                          |
| Instancia 89733<br>Nombre UC_GM_EDI                                                            | Tipo Motor de A<br>Descripción Impresión                                                                                            | Aplicación<br>Propuesta    |                                                                          |
| Estado Ejec Incorrecto Estado                                                                  | do Distribución Enviado                                                                                                    |                            |                                                                          |
| ijec                                                                                           | Actz Proceso                                                                                                    |                            |                                                                          |
| ID Control Ejecución Impesión_Propuesta<br>Ubicación Servidor<br>Servidor PSUNX<br>Recurrencia | <ul> <li>Retener Petición</li> <li>Cola</li> <li>Cancelar Petición</li> <li>Eliminar Petición</li> <li>Reenviar Contenid</li> </ul> | lo 🔍 Reiniciar Petición    |                                                                          |
| Fecha/Hora                                                                                     | Acciones                                                                                                    |                            |                                                                          |
| F/H Creación Petición 17/04/2017 00:00:48 PDT                                                  | Parámetros<br>Ros Monchios                                                                                                    | Transferir<br>Ver Plequees |                                                                          |
| Inicio Proceso 17/04/2017 00:00:21 PDT<br>Fin Proceso 17/04/2017 00:01:02 PDT                  | Tiempos Batch<br>Registro/Rastreo                                                                                                   | ver bioqueos               | Seleccionar la opción<br>" <b>Registro/Rastreo</b> " para continua       |
| Inicio Proceso 17/04/2017 00:01:02 PDT<br>Fin Proceso 17/04/2017 00:01:17 PDT                  | Tiempos Batch<br>Registro/Rastreo                                                                                                   |                            | Seleccionar la opción<br>"Registro/Rastreo" para cont<br>con el proceso. |

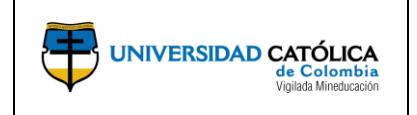

**Código:** M-003-IN-004 **Emisión:** 29-09-2020 **Versión:** 01

Página: 21 de 24

h) Selecciona el ultimo archivo que se encuentra en la opción "Lista de Archivos", en donde podrá descargar el archivo en formato PDF y posteriormente imprimir si se requiere

|                            | Registro/Rastreo                                                                                                    |                                                      |                                |  |  |  |  |  |
|----------------------------|----------------------------------------------------------------------------------------------------|------------------------------------------------------|--------------------------------|--|--|--|--|--|
|                            | Informe                                                                                                    |                                                      |                                |  |  |  |  |  |
|                            | ID Informe 25452                                                                                                    | Instancia Proceso 95739                              | Reg Mensajes                   |  |  |  |  |  |
|                            | Nombre UC_INFPRO_AE                                                                                                    | Tipo Proceso Applicati                               | ion Engine                     |  |  |  |  |  |
|                            | Estado Ejec Correcto                                                                                                    |                                                      |                                |  |  |  |  |  |
|                            | Informe Avance proyecto                                                                                                    |                                                      |                                |  |  |  |  |  |
|                            | Detalles de Distribución                                                                                                    |                                                      |                                |  |  |  |  |  |
|                            | Nodo Distribución PSUNX                                                                                                    | Fecha Vencimiento                                    | 20/07/2020                     |  |  |  |  |  |
|                            | Lista Archivos                                                                                                    |                                                      |                                |  |  |  |  |  |
|                            | Nombre                                                                                                    | Tamaño Archivo<br>(bytes)                            | Fecha/Hora Creación            |  |  |  |  |  |
|                            | AE_UC_INFPRO_AE_95739.std                                                                                                    | out 3.694                                            | 13/07/2020 12:03:24,661370 PDT |  |  |  |  |  |
|                            | AE_UC_INFPRO_AE_95739.trc                                                                                                    | 2.265.907                                            | 13/07/2020 12:03:24,661370 PDT |  |  |  |  |  |
|                            | AE_UC_INEPRO_AE_95739_07                                                                                                    | 13123420.AET 7.843                                   | 13/07/2020 12:03:24,661370 PDT |  |  |  |  |  |
| clic para abrir el informe | Informe_Avance_Proyecto.pdf                                                                                                    | 15.839                                               | 13/07/2020 12:03:24,661370 PDT |  |  |  |  |  |
| supuestal.                 | Distribuir a                                                                                                    |                                                      |                                |  |  |  |  |  |
|                            | Tipo ID Distribución                                                                                                    | *ID Distribución                                     |                                |  |  |  |  |  |
|                            | Usuario                                                                                                    | KVMORENO                                             |                                |  |  |  |  |  |
|                            | Volver                                                                                                    |                                                      |                                |  |  |  |  |  |
|                            |                                                                                                    | Informe Del Estado Del Presignanto                   | TECHAL GUSHAD<br>MSRA, STORAG  |  |  |  |  |  |
|                            | Simple in Suprem. Simple contract of the second second sec | InternationDESCRIPTION CONTRACTORING FOR             | 0                              |  |  |  |  |  |
|                            | Periodo 2013                                                                                                    | Centro Geste 2120004 DESAFIOS CONTENECTIVALOS PARA I | TYTE CONVERT                   |  |  |  |  |  |
|                            | serving PARA/2011 APRIL<br>Teacher PARA/2011 APRIL<br>Teacher Teacher Teacher Teacher Teacher Teacher Teacher Teacher Teacher Teacher Teacher Teacher Teacher Teacher                                                                                                    | THE INIT         THE INIT           *         D      | 145 mill<br>Wile hull          |  |  |  |  |  |
|                            | ABILITA INTERNATIONAL AND AND AND AND AND AND AND AND AND AND                                                                                                    | 011 64640 5460 5460<br>1004 1005 1005 440000         | e ana anisar<br>11 Bar anis    |  |  |  |  |  |
|                            | Extends general del presignante para al Centro de con                                                                                                    | nen di petado                                        |                                |  |  |  |  |  |
|                            | 19110, 9710 Automatic (91.105./10.00                                                                                                    | Terris Colonizacio Alla Jalia di Internazio          | 31.0162640                     |  |  |  |  |  |
|                            |                                                                                                    |                                                      |                                |  |  |  |  |  |

# **5. DOCUMENTOS DE REFERENCIA**

- Acuerdo 242 de 2016, Por el cual se aprueba la política, la estructura, las estrategias y los lineamientos de la investigación en la Universidad Católica de Colombia.
- Clasificación internacional normalizada de la educación campos de educación y formación adaptados para Colombia (CINE 2013).
- Modelo de medición de Minciencias.
- Términos de referencia de la convocatoria institucional de proyectos.
- Calendario de Investigación Institucional.

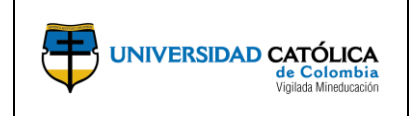

Código: M-003-IN-004 Emisión: 29-09-2020 Versión: 01

Página: 22 de 24

# 6. CAMBIOS DE VERSIÓN

| VERSIÓN | DESCRIPCIÓN DEL CAMBIO | FECHA      |
|---------|------------------------|------------|
| 01      | Creación del documento | 29-09-2020 |

# 7. APROBACIÓN

| E       | LABORÓ                                                |         | REVISÓ                                         | APROBÓ  |                                |  |
|---------|-------------------------------------------------------|---------|------------------------------------------------|---------|--------------------------------|--|
| Nombre: | Mario Zuluaga                                         | Nombre: | Elena María Parra                              | Nombre: | Edwin Daniel<br>Duran Gaviria  |  |
| Cargo:  | Profesional<br>Centro de<br>Servicios<br>Informáticos | Cargo:  | Asistente<br>Administrativa<br>Investigaciones | Cargo:  | Director de<br>Investigaciones |  |
|         |                                                       | Nombre: | Karol Viviana<br>Moreno                        |         |                                |  |
|         |                                                       | Cargo:  | Coordinadora<br>Académica de<br>Proyectos      |         |                                |  |
|         |                                                       | Nombre: | Anyela Andrea<br>Olarte. L.<br>Coordinadora    |         |                                |  |
|         |                                                       | Cargo:  | Sistema de<br>Gestión de la<br>Calidad         |         |                                |  |
| Fecha:  | 18-09-2020                                            | Fecha:  | 23-09-2020                                     |         |                                |  |